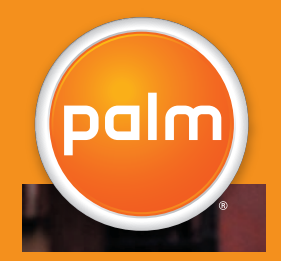

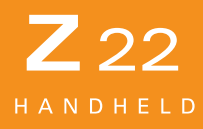

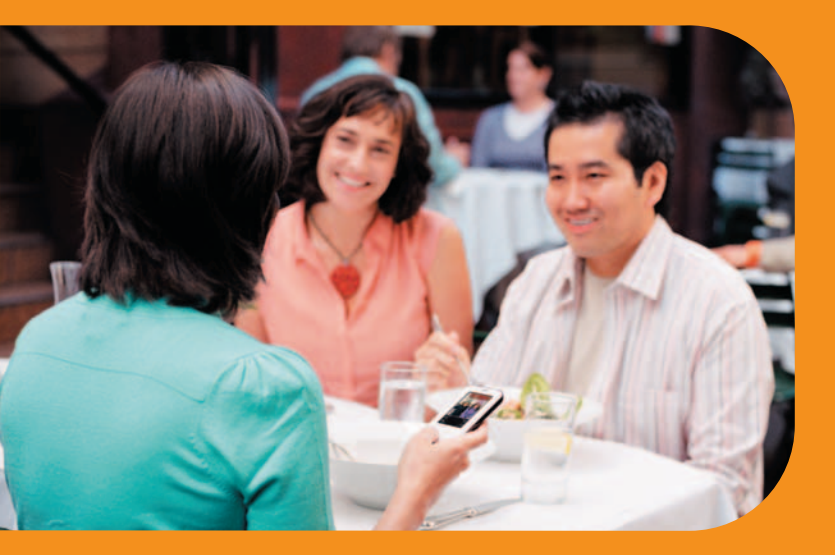

# Læs dette først

## Start her

## Her kan du se, hvad denne håndbog beskriver

- Oplad og konfigurer den håndholdte computer.
- Installer Palm<sup>®</sup> Desktop-software og anden vigtig software.
- Synkroniser den håndholdte computer med din pc.

## Opgraderinger

Sørg for at synkronisere din nuværende håndholdte computer med din pc, inden du går til trin 1. Sørg også for at installere den nye cd-software, som beskrevet i trin 3. Hvis du ønsker yderligere oplysninger om opgradering, kan du gå til www.palm.com/support.

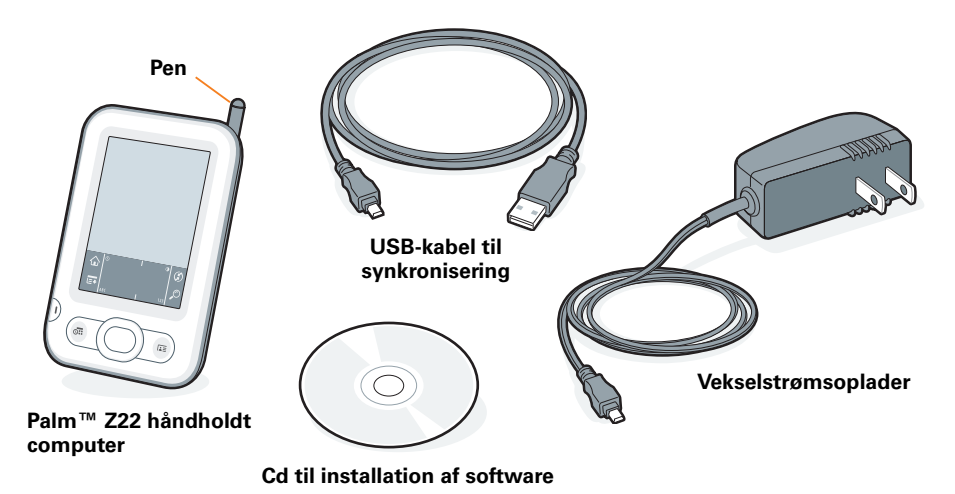

# Tilslut og oplad

Bemærk: Bliv ikke overrasket, hvis den håndholdte computer ikke reagerer, når du trykker på knapperne, inden den er fuldt opladet. Det er normalt.

- a. Sæt vekselstrømsopladeren i stikkontakten og tilslut den til den håndholdte computer.
- **b.** Oplad i **tre timer**. Sørg for at oplade den håndholdte computer fuldstændigt, før du fortsætter med næste trin.

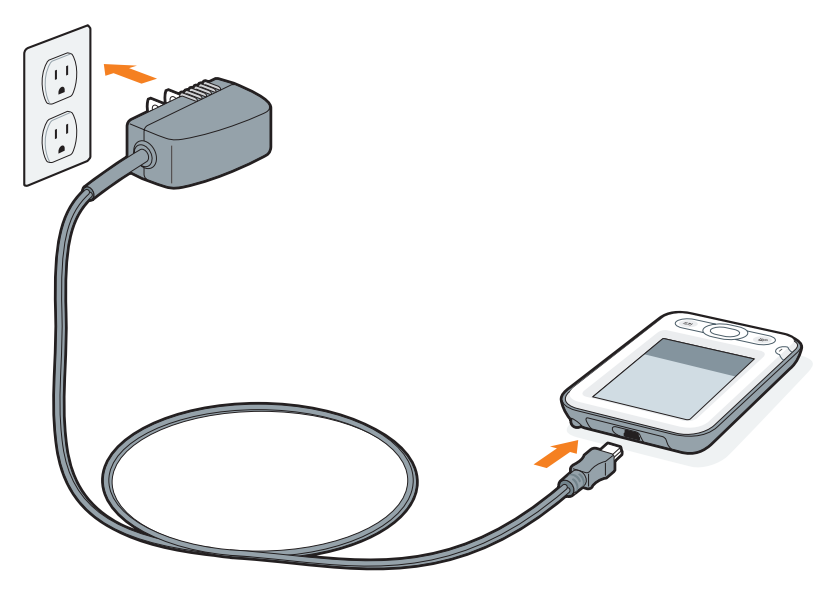

# **9** Konfiguration

- a. Tryk på afbryderen.
- b. Fjern pennen.
- Følg vejledningen på skærmen for at konfigurere den håndholdte computer.

*Tip: Tag Quick Tour* the for at lære mere om Palm Z22's fremragende funktioner.

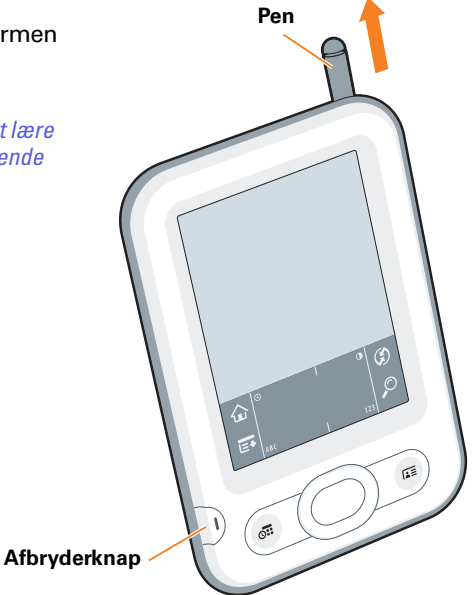

Problemer? Se afsnittet "Fejlfinding" på de næste sider.

# Installer software

- a. Sæt synkroniseringskablet i den håndholdte computer og i en USBport på din pc.
- **b.** For at installere Palm Desktop-software og anden vigtig software skal du sætte cd'en i computerens cd-drev.

#### Windows:

Følg installationsvejledningen, som vises på computerskærmen.

#### Mac:

- Dobbeltklik på cd-ikonet og
- dobbeltklik på
- PalmSoftware.pkg.

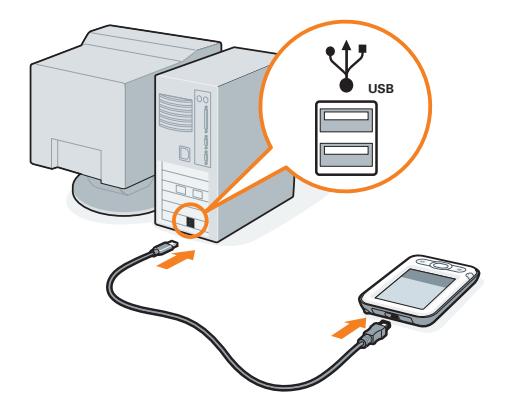

Tip: Under installationsprocessen på en Windows-computer kan du vælge, om du vil synkronisere med Outlook.

## Opgraderinger

For at skifte fra synkronisering med Palm Desktop-softwaren til Outlook, skal du vælge **Change** your synchronization method (Skift synkroniseringsmetode) i slutningen af installationsprocessen.

Problemer? Se afsnittet "Fejlfinding" på de næste sider.

# Få svar, lær mere

## Hvor er min brugerhåndbog?

| 🗿 Palm Desktop   |                                    |
|------------------|------------------------------------|
| File Edit View T | pols HotSync Help                  |
| <b>8 8 8</b>     | Raim Desktop Help<br>Palm Z22 Help |
|                  | Category: Online Support           |
| Calendar         | Tuesday, June 22, 2004             |
| Contacts         | am                                 |
| Tasks            | 9                                  |

Åbn Palm Desktop-software, og klik her for at få yderligere oplysninger om produktet og om desktop-software.

#### Prøv selvstudiet

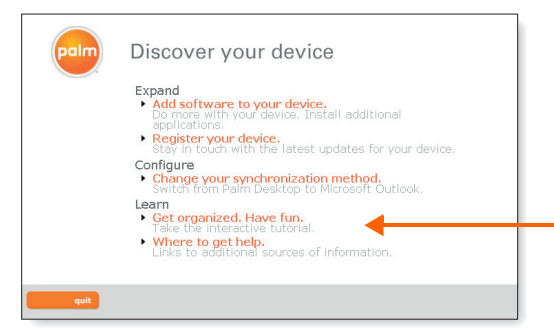

Lær hurtigt at bruge din håndholdte computer. Sæt installations-cd'en i computeren og klik her for at prøve et interaktivt selvstudium.

# Se efter disse fremragende funktioner

På din pc

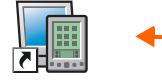

Palm Desktop-software. Indtast oplysninger i Palm Desktopsoftwaren, så kommer de frem på den håndholdte computer næste gang, du synkroniserer.

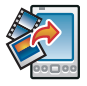

Quick Install (Windows)/Send To Handheld droplet (Mac). Installer programmer på den håndholdte computer næste gang, du synkroniserer.

## På den håndholdte computer

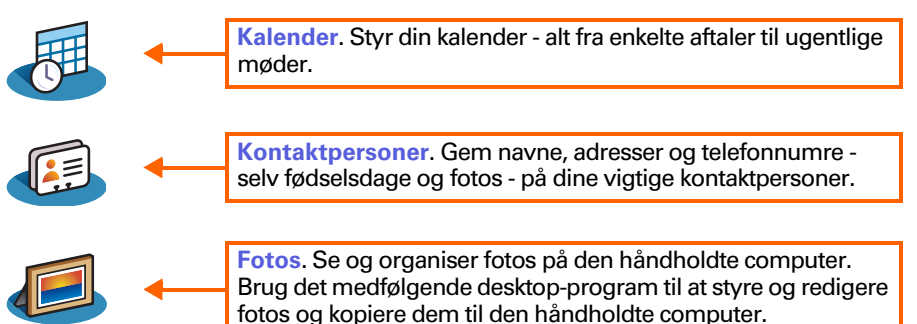

# Fejlfinding

### Supportoplysninger er også tilgængelige på www.palm.com/support

#### Den håndholdte computer tændes ikke eller svarer ikke, når du trykker på den

- 1. Prøv at tænde den ved at trykke på en af programknapperne på frontpanelet.
- 2. Foretag en blød nulstilling. Brug pennen til at trykke på nulstillingsknappen i hullet på bagsiden af den håndholdte computer.
- 3. Sørg for, at vekselstrømsopladeren er korrekt forbundet til den håndholdte computer og til et fungerende strømstik. Oplad den igen i tre hele timer.

### Palm Desktop Installer starter ikke, når du anbringer cd'en i drevet Windows:

- 1. Klik på knappen Start, og vælg Kør.
- 2. Klik på Gennemse for at finde det drev, som indeholder den cd, der fulgte med din Palm Z22.
- 3. Dobbeltklik på autorun.exe på cd'en.

#### Mac:

- 1. Dobbeltklik på cd-ikonet på Mac-skrivebordet.
- 2. Dobbeltklik på PalmSoftware.pkg.

#### • Ændring af standardsproget i Palm Desktop Windows:

- 1. Åbn cd'en via Stifinder og find mappen Language\_Selector (sprogvælger).
- 2. Dobbeltklik på Language\_Selector.exe og vælg dit foretrukne sprog.

#### Synkroniseringen starter ikke

Sørg for at synkroniseringskablet er sat i den håndholdte computer og i en USBport på computeren.

#### Kontroller computeren:

#### Windows:

 Kontroller, at ikonet HotSync<sup>®</sup> Manager (HotSync-styring) vises i gruppen af ikoner i nederste højre del af skærmen.

#### Ikonet HotSync Manager (HotSync-styring)

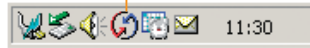

Hvis det ikke gør:

- a. Klik på knappen Start, og vælg Programmer.
- b. Vælg Palm, og vælg derefter HotSync Manager (HotSync-styring).
- 2. Kontroller tilslutningstypen:
  - a. Tag synkroniseringskablet ud, og sæt det i igen.
  - b. Kontroller, at der er en afkrydsning ud for Local USB (Lokal USB).

Hvis dette ikke er tilfældet, skal du klikke på Local USB (Lokal USB).

#### Local Serial Modern Network InfraRed Setup... Custom... File Lnk... Heb... Exit Exit Exit Exit 2:43 PM

✓ Local USB

#### Mac:

- 1. Sørg for, at HotSync Manager (HotSync-styring) er aktiveret:
  - a. Dobbeltklik på ikonet HotSync Manager (HotSync-styring) i mappen Palm.
  - b. Klik på Enabled (Aktiveret) på fanen HotSync Controls (HotSynckontrolelementer).
- 2. Kontroller, at USB-tilslutningen fungerer:
  - a. Tag synkroniseringskablet ud, og sæt det i igen.
  - b. Genstart computeren.

#### Kontroller den håndholdte computer:

- Tryk på Start 
  og derefter på HotSync
  og i Applications
  (Programmer).
- 2. Kontroller følgende i programmet HotSync:
  - Local (Lokal) er fremhævet. Hvis ikke, skal du trykke på Local (Lokal).
  - Ordene Cradle/Cable (Holder/Kabel) vises. Hvis ikke, skal du trykke på valglisten og derefter trykke på Cradle/Cable (Holder/Kabel).

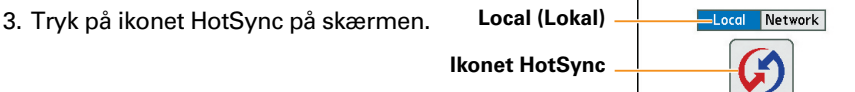

Cradle/Cable (Holder/Kabel)

HotSvnc

Welcome.

Log

▼ Cradle/Cable

Help

### Opgraderinger

Har du indlæst tredjepartsprogrammer på din tidligere håndholdte computer? Du skal opdatere dem, hvis de ikke er kompatible med den nye håndholdte computer. Hvis nogle af følgende symptomer optræder på den nye håndholdte computer, efter du har synkroniseret, skal du fjerne disse programmer og kontakte leverandøren for at få opdaterede versioner: Den håndholdte computer låser eller nulstiller, når du åbner et program, langsom ydeevne, unormal skærmvisning, vanskeligheder ved brug af funktionerne i den håndholdte computer, svingende lydkvalitet.

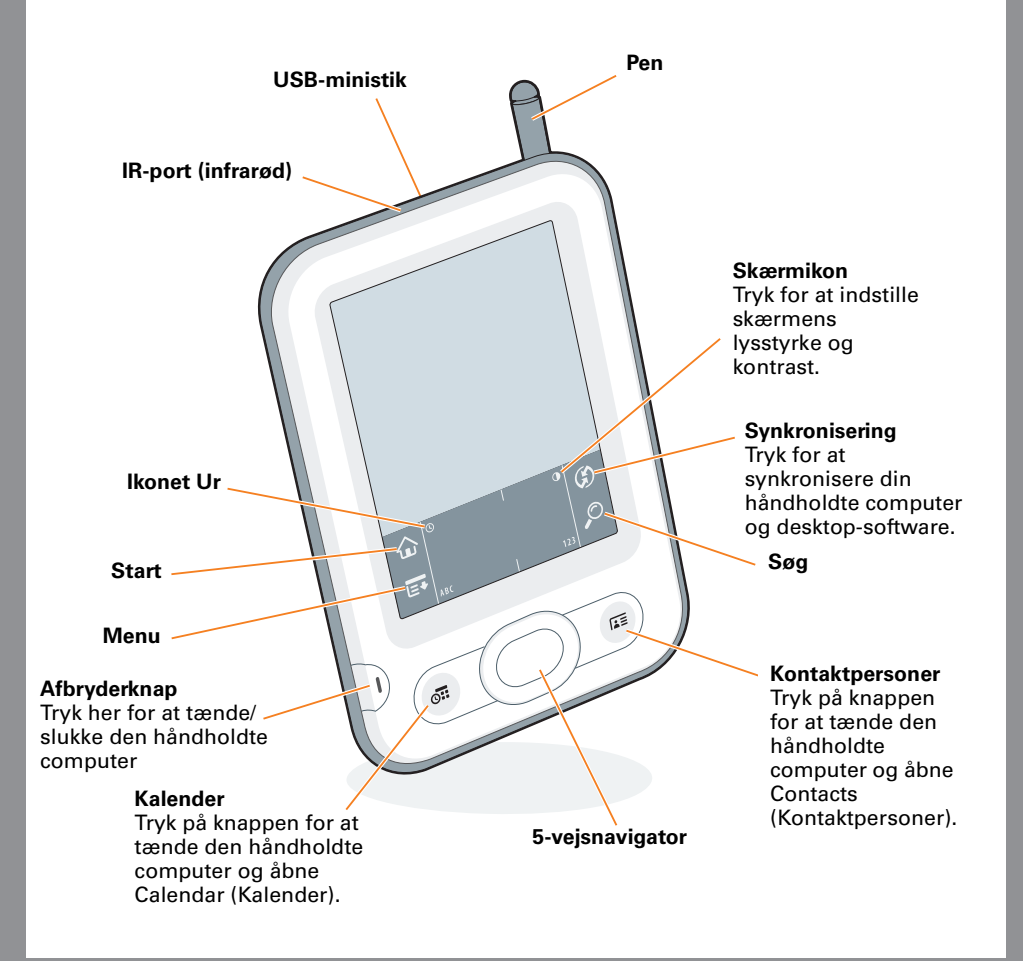

Palm, Inc. 950 W. Maude Ave. Sunnyvale, CA 94085-2801 U.S.A.

#### Copyright

© 2005 palmOne, Inc. Alle rettigheder forbeholdes.

Palm, Palm Powered, Addit og HotSync er blandt de varemærker eller registrerede varemærker, der ejes af eller er givet i licens til Palm, Inc. Alle andre mærker og produktnavne er eller kan være varemærker tilhørende deres respektive ejere og benyttes til at identificere deres produkter eller tjenester.

#### Ansvarsfraskrivelse og -begrænsning

Palm, Inc. påtager sig intet ansvar for eventuel skade eller tab, der er et resultat af brugen af denne håndbog.

Palm, Inc. påtager sig intet ansvar for tab eller krav fra tredjeparter, der måtte opstå fra brugen af denne software. Palm, Inc. påtager sig intet ansvar for eventuel skade eller tab, der er forårsaget af sletning af data som resultat af funktionsfejl, dødt batteri eller reparationer. Sørg for at tage sikkerhedskopier af alle vigtige data på andet medie for at beskytte mod tab af data.

#### VIGTIGT

Læs den licensaftale for slutbrugersoftware, der fulgte med dette produkt, før du bruger de medfølgende softwareprogrammer. Brug af enhver del af denne software betyder, at du accepterer vilkårene i licensaftalen for slutbrugersoftware.

Brug kun den medfølgende vekselstrømsoplader til den holdholdte computer. Brug ikke nogen anden oplader, og brug heller ikke vekselstrømsopladeren til andet udstyr. Det kan beskadige din håndholdte computer, og garantien til den bliver ugyldig.

#### Software-download tilgængelig

Palm<sup>®</sup> Desktop-software er tilgængelig på cd. Besøg www.palm.com/support, hvis du ønsker opdateringer eller nye versioner af softwaren.

#### Firmaoverensstemmelsesoplysninger

Produktregler og overensstemmelsesoplysninger findes i Brugerhåndbogen på www.palm.com/Z22-userguide

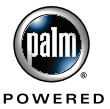